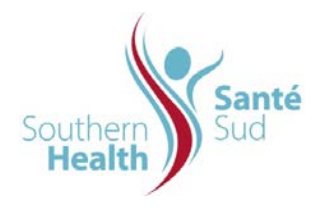

| Reference Number: ORG.1611.PR.005     | Program Area: Information        |
|---------------------------------------|----------------------------------|
|                                       | Technology                       |
| Issuing Authority/Source: Information |                                  |
| Technology                            | Policy Section: Internal Portal  |
|                                       | Services Contributors Resources  |
| Issue Date: August 27 2014            | Subject: Add Links to            |
|                                       | Documentation from Adobe Acrobat |
| Review Date:                          |                                  |
| Revision Date:                        |                                  |
|                                       |                                  |

## PURPOSE:

Procedure to add links to documentation from Adobe Acrobat

## SUBJECT:

Add Links to Documentation from Adobe Acrobat

## PROCEDURE:

For purposes of this procedure, the imbedded link example referred to is in a policy. To imbed links into any document, the procedure is the same.

Depending where you have developed your draft documentation is where you will start from. It may be either:

- > Your shared drive on the network
- > Your Team's Collaborative Work Site
- Your Team's Policy Manual Section

## NOTE:

If you have unpublished policy that you need to imbed links into the Documentation section begin at Step 1.

If you have published policy that you need to imbed links into the Documentation section, begin at Step 9.

| To imbed links into a document using Acrobat Acrobat                               |                                                            | Policy, Procedure, Guideline Development |                                                                                                    |                              |                                        |            |
|------------------------------------------------------------------------------------|------------------------------------------------------------|------------------------------------------|----------------------------------------------------------------------------------------------------|------------------------------|----------------------------------------|------------|
| 8 Professional or newer:                                                           |                                                            |                                          | Туре                                                                                                    | Number                       | Name                                   | Issue Date |
| <ol> <li>Select the document in your Collaborative Work<br/>Site space.</li> </ol> |                                                            |                                          | IPC-<br>200.000                                                                                                    | Ocupational Health Practices | 31/01/2002                             |            |
|                                                                                    | Select the document in your Collaborative Work Site space. |                                          | P)                                                                                                    | IPC-<br>200.002              | Immunization of Health Care<br>Workers | 31/01/2002 |
|                                                                                    |                                                            |                                          |                                                                                                    | IPC-<br>200.003              | Hepatitis A Vaccine                    | 31/01/2002 |
|                                                                                    |                                                            |                                          | in the second second se | TOC                          |                                        | 21/01/2002 |
|                                                                                    |                                                            |                                          |                                                                                                    |                              |                                        |            |
|                                                                                    |                                                            |                                          |                                                                                                    |                              |                                        |            |

| 2. A dialogue box will appear. Click Edit. Click OK.                                                                       | Microsoft Internet Explorer                                                                                                    |
|----------------------------------------------------------------------------------------------------|----------------------------------------------------------------------------------------------------|
|                                                                                                    | You are about to open:<br>Name: Hepatitis A Vaccine.doc<br>From: intranet<br>How would you like to open this file?<br>Read Only<br>Edit<br>OK Cancel<br>Some files can harm your computer. If this information looks<br>suspicious, or you do not fully trust the source, do not open the file.                                                                                                    |
| 3. The document selected will open in Word.                                                                                | Print ? X<br>Printer<br>Name: properties Properties                                                                                                    |
| <ol> <li>From the toolbar, Select File. From the drop down<br/>bar, Select Print. Select Adobe PDF, Click OK.</li> </ol>   | Status:       Type:       Whatc1[Xerox WorkCentre Pro 55 - Photo       Find Printer         Where:       Adobe PDF       Print to file       Manual duplex         Page range       All       Find printer       Print to file         Pages:       Adobe PDF       Manual duplex       Find printer         Pages:       Pages:       Pages:       Pages:       Pages:         Print what:       Pages:       Microsoft Office Document Image Writer       Collate         Print what:       Microsoft XPS Document Writer       Pe       V         Scale to paper size:       No Scaling       OK       Cancel |
| <ol> <li>A new screen will appear. Select the location to<br/>save your .pdf to. Use the Desktop as a temporary</li> </ol> | Save PDF File As                                                                                                    |
| staging storage location.                                                                                                  | My Computer RHAW0667 (cgarnham)     My Network Places     Monagement Of Febrile Neutropenic Cancer Patients.pdf                                                                                                    |
| 6. Check the File name: Enter the file name if it does not appear correctly.                                               | Desktop         Wp Computer         HAW0567 (L.         Wy Network         Places         Hig pame:         Consent For Treatment.pdf         Save         Save         Save         Cancel                                                                                                    |

| 7.        | Double check your file names to ensure that there<br>are no invalid characters contained in the file<br>name(s).<br>You will receive a message, as shown, if there are.<br>The file name must be altered to remove them.   | Name:       Browse         The file name is invalid or the file is empty. A file name cannot contain any of the following characters: \/:*?*<>   # {} % ~ & Upload Multiple Files         Image: Contract of the provided multiple files         Image: Contract of the provided multiple files <t< th=""></t<> |
|-----------|----------------------------------------------------------------------------------------------------|----------------------------------------------------------------------------------------------------|
| 8.        | Click Save.<br>Adobe will create your .pdf.<br>The Adobe program will open and your .pdf will<br>appear once the document has been converted.                                                                              | Save PDF File As       ? ×         Save in:                                                                                                    |
| 9.<br>10. | Scroll through the document to the Documentation<br>section of the policy or guideline.<br>Select the first document item by clicking and<br>dragging your cursor over the word or words you<br>want to apply the link to. | DOCUMENTATION:         Consent for Treatment and Procedures for the Fore one         Foreign Residents Agreement NS-E00.02         Invasive Procedures & Treatments Requi       Copy As Table         Waiver of Responsibility form NS-E00.02       Save As Table         Waiver of Responsibility form NS-E00.02       Save As Table         REFERENCES:       Select All         Canadian Medical Protective Association       Select Comment)                                                                                                    |
| 11.       | Right Click your mouse. A drop down menu will appear. Click Create Link.                                                                                                    | Canadian Nurses' Protective Society, Vol<br>College of Physicians and Surgeons Guic<br>Gardner, W. S., Pitblado Buchwald Asper<br>2500 – 360 Main Street Winningo MB F                                                                                                    |

| Create Link                                                                                                    |
|----------------------------------------------------------------------------------------------------|
| Link Appearance<br>Link Iype: Visible Rectangle Vige Style: Underline Vige Style: Underline Vige Style: Underline Vige Style: Underline Vige Style: Underline Vige Style: Visible Rectangle Vige Style: Underline Vige Style: Visible Rectangle Vige Style: Underline Vige Style: Visible Rectangle Visible Rectangle Visible Rec |
| Link Action C Go to a page view O Open a file Open a web page                                                                                                    |
| Help Next Cancel                                                                                                    |
|                                                                                                    |
| Edit URL                                                                                                    |
| NS-E00.020       Consent for Treatment and Procedures Form         NS-E00.021       Foreign Residents Agreement         NS-E00.022       Invasive Procedures and Treatments Requi         NS-E00.023       Waiver of Responsibility -         NS-E00.024       Triage Record         NS-E00.025       Resident Information for Integrated Care F         NS-E00.026       Resident Information for Health Record         NS-E00.027       Integrated Assessment         NS-E00.028       Delivery of Care Record for Year         NS-E00.028       Delivery of Care Record for Year         NS-E00.028       Delivery of Care Record for Year         Properties       Properties                                                                                                    |
|                                                                                                    |

|                                                                                                    | 📜 Imral Services Manual = Microsoft Internet Exolorer oroviden                                                                                                    |
|----------------------------------------------------------------------------------------------------|----------------------------------------------------------------------------------------------------|
| 19. A Properties dialogue box will appear.                                                                                                    | Properties                                                                                                    |
| <ol> <li>Select the Address (URL) by clicking and dragging<br/>your cursor over the address. Be sure to drag from<br/>the top left to the bottom right to get the full<br/>address which may not be visible.</li> <li>Right Click while address is highlighted and Click<br/>Copy. Click OK.</li> </ol> | Consent %20fror %20Treatment %20and %<br>20Procedures %20Form.pdf<br>Protocol: HyperText Transfer Protocol<br>Type: Adobe Acrobat Document<br>Address: E00.999/Consent %20 reatment %20and %<br>(URL) 20Procedures %20For Undo<br>Cut<br>Copy<br>Paste<br>Delete<br>Select All<br>DK Cancel Apply                                                                                 |
|                                                                                                    |                                                                                                    |
| 22. Navigate back to Adobe program by maximizing it.                                                                                                    | <ol> <li>Telephone Consent – Applies only to situations where a patient is unable t<br/>consent and when the patient's alternate is not immediately available, but<br/>telephone. The Responsible Physician shall complete the Telephone Con<br/>Consent Form retire unit.</li> </ol>                                                                                             |
| 23. Paste the link in to the Edit URL. Click <b>OK</b> .                                                                                                    | DOCUMENTATION       Enter a URL for this Ink:         DOcument for Treatme       0,999/Consent%20for%20Treatment%20and%20Procedures%20Form.pdf ▼         Consent for Treatme       0k       Cancel         Foreign Residents A       0k       Cancel         Invasive Procedures & Treatments Requiring Written Consent NS-E00.022       Waiver of Responsibility form NS-E00.023 |
| 24. Test the link. Hover over the file name. Your cursor will change to a hand pointer. The URL will appear. Click the file.                                                                                                    | DOCUMENTATION:<br>Consent for Treatment and Procedures form NS-E00.020<br>Foreign Residents Agreement NS-E00.021<br>Invasive Procedures & Treatments Requiring Writter<br>Waiver of Responsibility form NS-E00.023<br>Waiver of Responsibility form NS-E00.023                                                                                                    |
| 25. A Security Warning will appear. Check <b>Remember</b><br>my action for this site. Click Allow, if prompted.                                                                                                    | Security Warning                                                                                                    |
| By selecting Remember my action for this site the Security Warning will not reappear.                                                                                                    | If you trust the site, choose Allow. If you do not trust the site, choose Block.                                                                                                    |
| 26. The link file will open.                                                                                                    |                                                                                                    |
| 27. Click Save and Close.                                                                                                    |                                                                                                    |